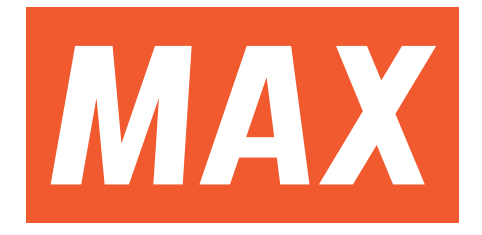

## LM-ID PLATE 4110

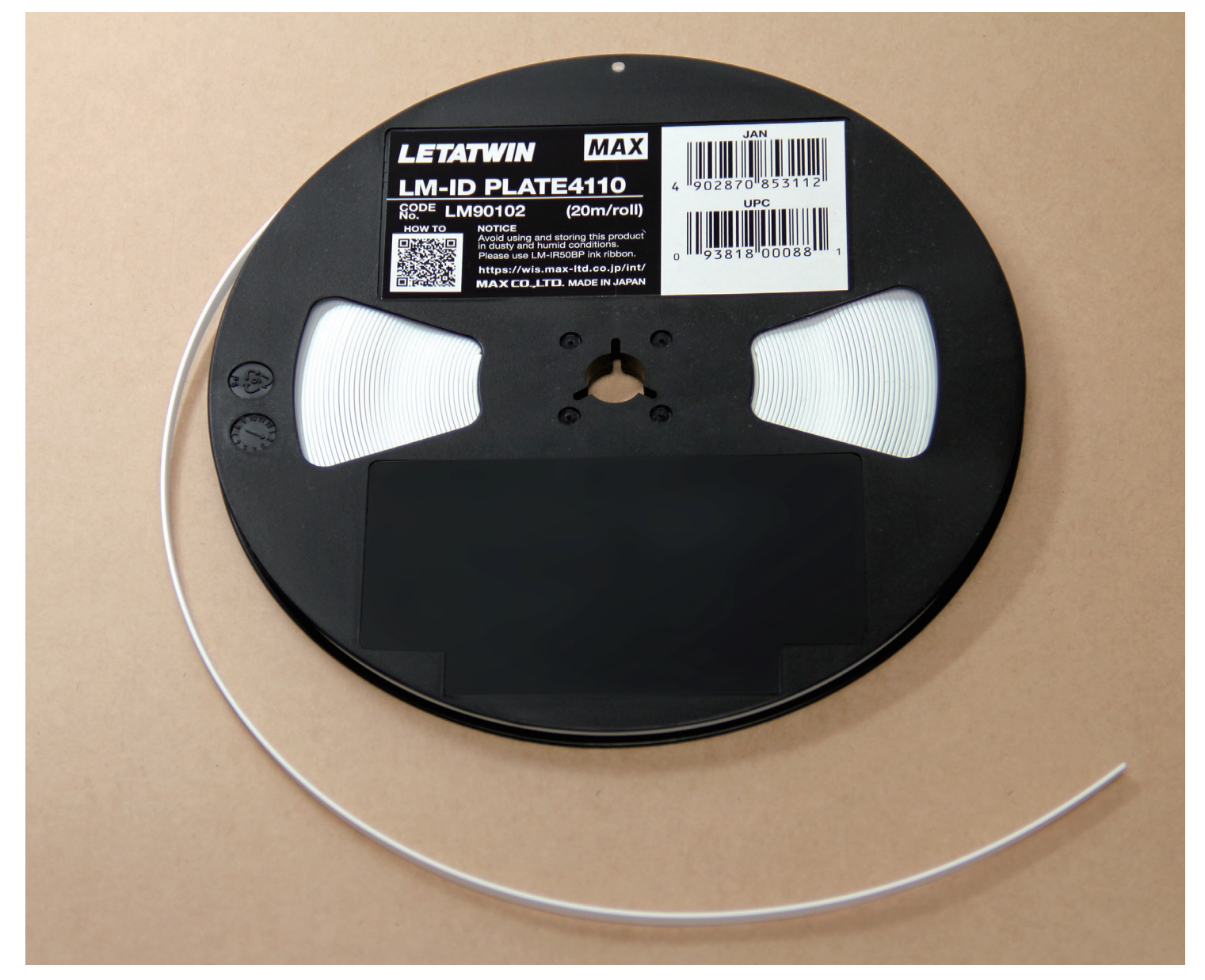

## **LOADING THE 4.1MM ID PLATE AND THE INK RIBBON CASE**

- 1. Open the cassette cover.
- 2. Push the head release lever (green) behind.
- 3. Slide the switching lever (silver) to the left until it stops, as shown in the figure.

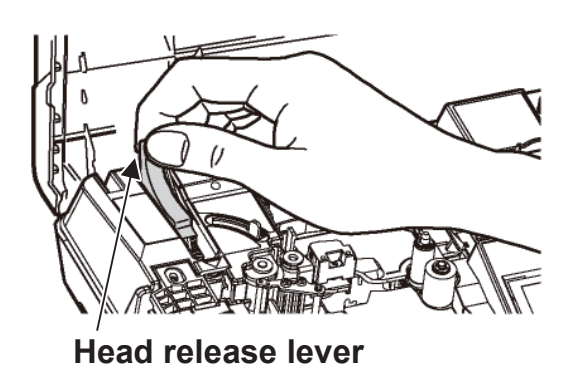

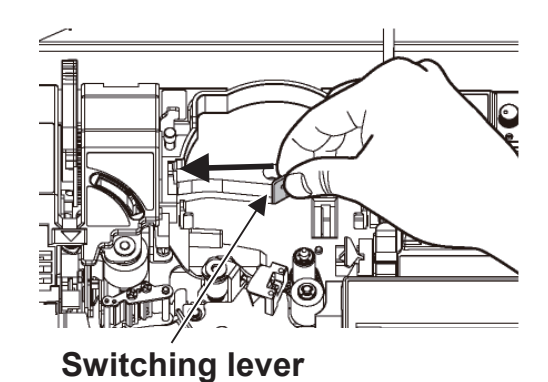

4. Prepare the 4.1mm ID plate attachment and insert the 4.1mm ID plate in the insertion slot.

\*ID plate attachment is for 4.1mm width only.

\*Insert the ID Plate in the winding direction as shown in the figure.

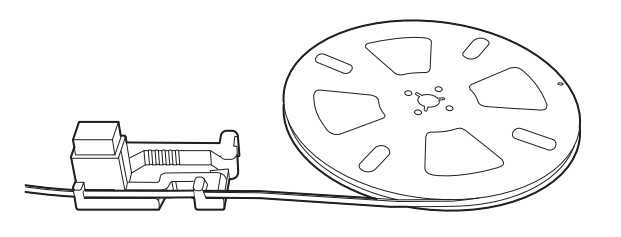

- \*Be sure to store the ID plate in a plastic bag, as it is prone to attract dust and dirt due to static electricity. Dust and dirt on print media may damage the print head.
- 5. Set the 4.1mm ID plate attachment (with the inserted ID plate) into the machine.

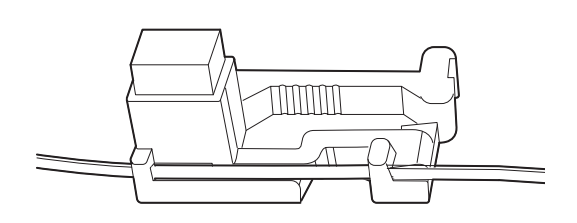

6. Pass the ID plate under the holding plate. Be sure to extend the tip of the ID plate by 1~2cm from the machine.

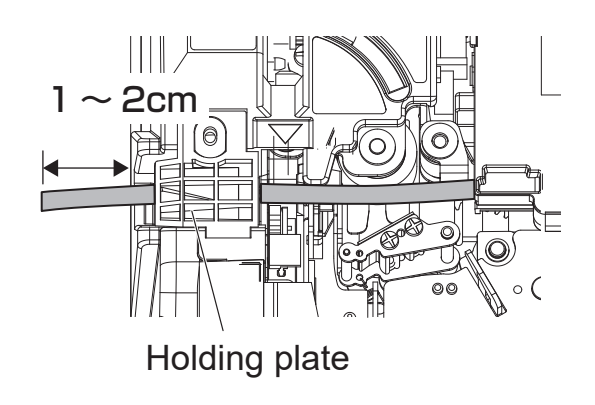

7. Make sure the ribbon is not slack. If the ribbon is slack, rotate the winding core (black) toward the direction of the

arrow to remove the slack of the ribbon.

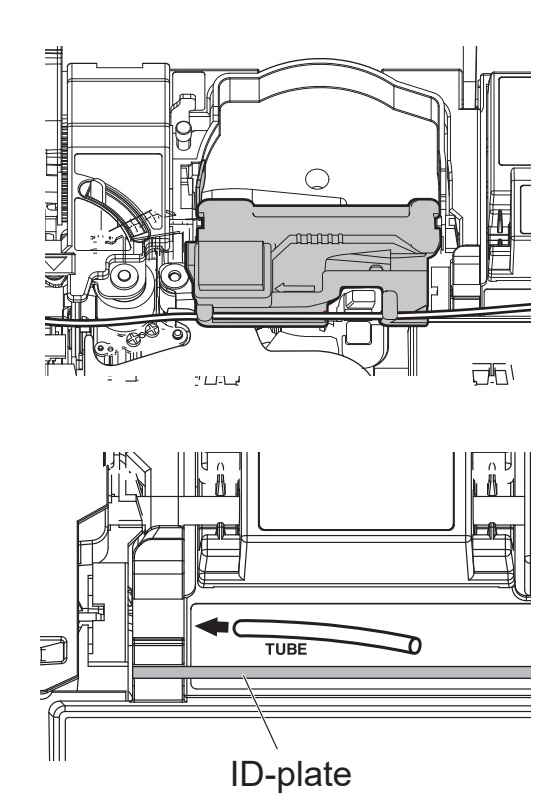

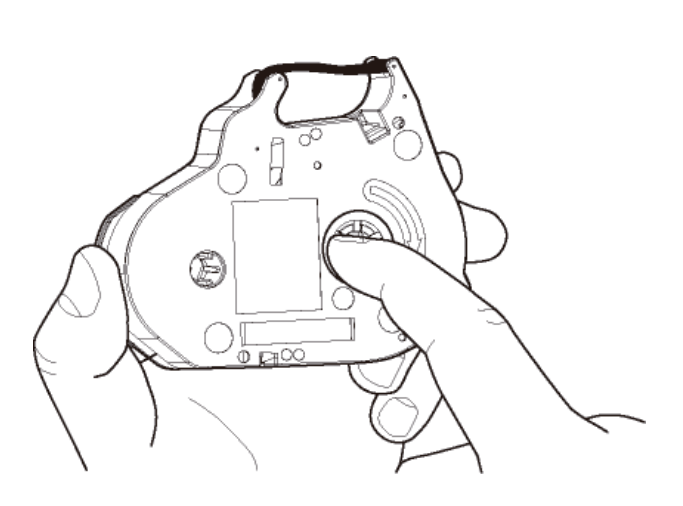

8. Hold the ink ribbon case as illustrated below and load it completely.

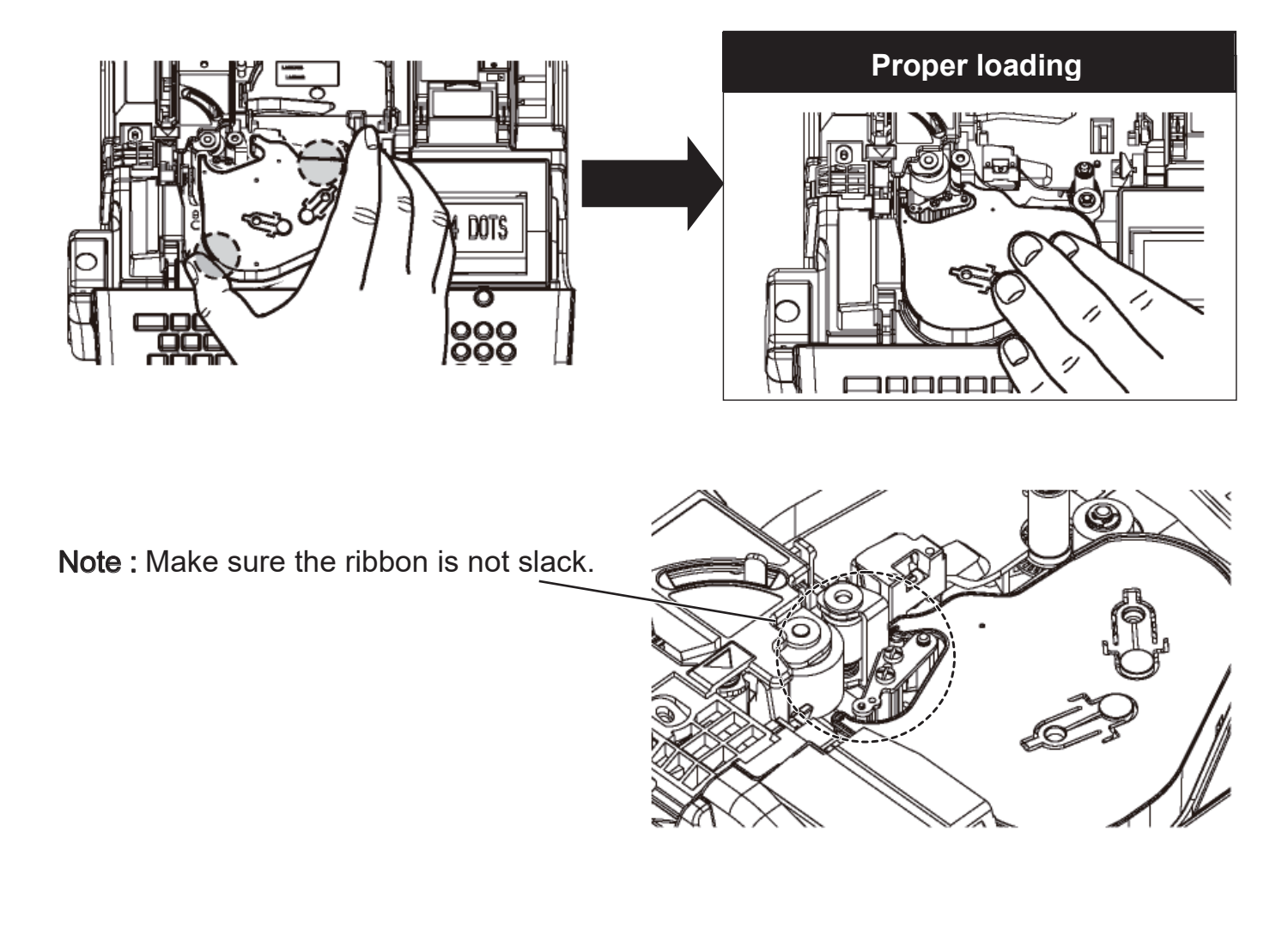

9. Pull the head release lever (green) forward.

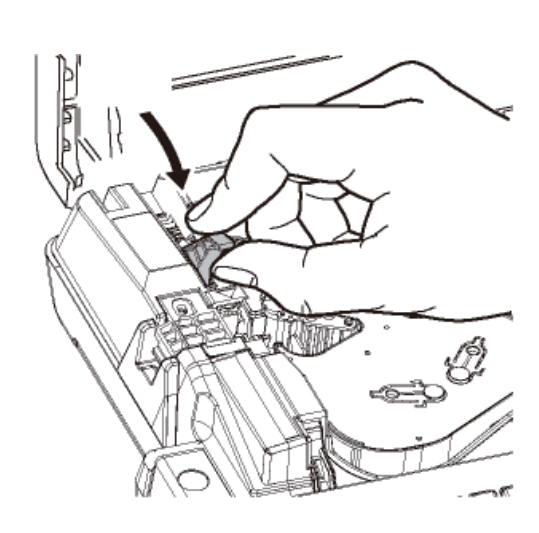

10. Close the cassette cover until it clicks.

## PRINTING ON THE ID PLATE (PITCH PRINT)

|                                          | Printing the following contents on the ID PLATE. |       |       |       |       |  |  |  |
|------------------------------------------|--------------------------------------------------|-------|-------|-------|-------|--|--|--|
| ID PLATE size= 4. 6mm Pitch length= 18mm |                                                  |       |       |       |       |  |  |  |
|                                          | U1                                               | СОМ   | X1005 | X1006 | X1007 |  |  |  |
|                                          | 1pcs.                                            | 5pcs. | 2pcs. | 2pcs. | 2pcs. |  |  |  |
|                                          | 18mm                                             | 18mm  | 18mm  | 18mm  | 18mm  |  |  |  |
|                                          |                                                  |       |       |       |       |  |  |  |

- 1. Set "MATERIAL = ID PLATE" and "SIZE = 4.6mm" in the [PRINTED MATERIAL setting screen].
- 2. [INPUT screen] appears. Make sure that the arrow symbol "A" is indicating "A" = capital letters.

Press  $\triangleleft$ / $\blacktriangleright$ key to move the cursor to  $|P\rangle$ .

3. Press PITCH to set "PITCH LENGTH." (See 6-4-1: PITCH LENGTH) Press ◀/ ► key to set "**18.0**." Press ENTER.

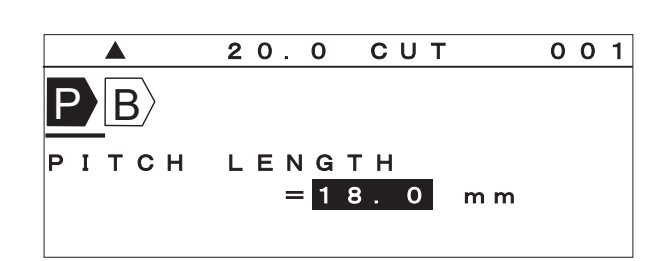

- Note: It is also possible to input the value directly with the Ten keys.
- $\mathsf{B}$ 4. Press ▶ key to move the cursor after Press RPT to set "**REPEAT**." (See 6-7: REPEAT) Press◀/▶key to set "1." Press ENTER.

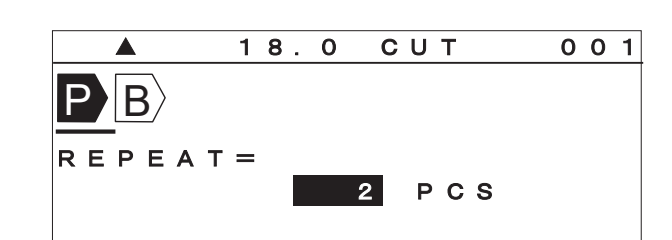

- Note: It is also possible to enter the value directly with Ten key.
- 5. Input U 1. Press BLOCK to create a new block.

7. Input C

new block.

0

Μ.

|      | 18.0 CUT    | 0 | 0 | 2 |
|------|-------------|---|---|---|
| P B  |             |   |   |   |
|      |             |   |   |   |
|      | ID PLATE 4. | 6 | m | m |
| AUTO | STD STD 001 |   |   |   |

СИТ

18. 0

U 1 B C O M B

003

6. As same as "4", press RPT to set "**Repeat**" to "5." Press ENTER.

Press BLOCK to create a

ID PLATE 4.6mm 005 AUTO STD STD 8. As same as "4", press RPT to set "**Repeat**" to "2." Press ENTER. 9. Input X. Press SEQ to set "SEQUENCE." (See 6-8: SEQUENCE)

10. Press | ENTER | to select "10 scale." Set the "START NUMBER" and "END NUMBER." Input 1 0 0 5 in the "**START**." Press ▼ key to set the "END NUMBER". Input 1 0 0 7 in the "**END**." Press ENTER.

Select print range by pressing  $\leftarrow$  and  $\rightarrow$ . 11. Press ENTER.

12. Press PRINT. [PRINTING RANGE setting screen] appears. (See 7: PRINTING)

| 13. Press | ENTER . | [PRINTING LENGTH ALIGNMENT screen] appears. |
|-----------|---------|---------------------------------------------|
| Press     | ENTER   | to start printing.                          |

|        | 18.0 CUT | 0 | 0 | 3 |
|--------|----------|---|---|---|
| 1 B C  | O M B X  |   |   |   |
| START= | 1005     |   |   |   |
| END =  | 1 0 0 7  |   |   |   |

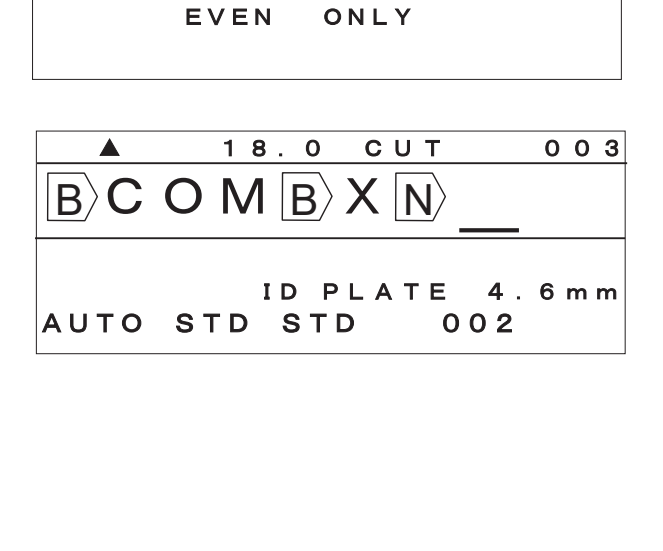

[PRINT]

1

3

C O P I E S =

NO. =

NO. =

START

END

18.0 CUT

 $1 |B\rangle C O M |B\rangle X$ 

ODD ONLY

ALL

003

|        | 18.0 CUT | 0 | 0 | 3 |
|--------|----------|---|---|---|
|        |          |   |   |   |
|        |          | _ |   |   |
| SEQUEN | C E =    |   |   |   |
|        |          |   |   |   |
|        | 10SCALE  |   |   |   |